## **Annual Student Information Update**

Log into the Nashua Family Portal: <u>https://x2.nashua.edu/aspen/logon.do</u> (If you do not remember your credentials, please contact your student's school.)

| Nashua School District |                      |  |  |  |  |
|------------------------|----------------------|--|--|--|--|
| Login ID               |                      |  |  |  |  |
|                        | Request an account   |  |  |  |  |
| Password               |                      |  |  |  |  |
| Trouble logging in?    | I forgot my password |  |  |  |  |
| +) Log On              |                      |  |  |  |  |

Click the Initiate button under **Start a Yearly Information Update**.

| Nashua School District 2022-2023 |                                                      |          |           | Family view 💌                     | t+ Log Off     |
|----------------------------------|------------------------------------------------------|----------|-----------|-----------------------------------|----------------|
|                                  |                                                      |          |           |                                   |                |
| Pages                            | Family Academics Groups Calendar                     |          |           |                                   |                |
|                                  | Welcome Teb 1                                        |          |           |                                   | 🖋 Edit Page    |
| нопе                             | Announcements                                        |          |           |                                   | Edit 🔒         |
| Page<br>Directory                |                                                      |          |           |                                   |                |
|                                  | To Do                                                |          |           |                                   | Edit           |
|                                  | Overdue Online Assignments STomorrow Today Week View |          |           | Start a New Student Registration  |                |
|                                  | Overdue Online Assignments<br>Course Assignment      | Category | Due       | + instate                         |                |
|                                  | No assignments scheduled.                            |          |           |                                   |                |
|                                  | Today: Thursday, September 15<br>Course Assignment   | Category | Completed |                                   |                |
|                                  | No assignments scheduled.                            |          |           | Start a Yearly Information Update |                |
|                                  | Tomorrow: Friday, September 16<br>Course Assignment  | Category | Completed | + iniciate                        |                |
|                                  | No assignments scheduled.                            |          |           |                                   |                |
|                                  |                                                      |          |           | Recent Activity                   | Last 30 days 🗸 |

Choose the name of the student you are updating information for by clicking in the box next to their name (you may have several), then click **OK**.

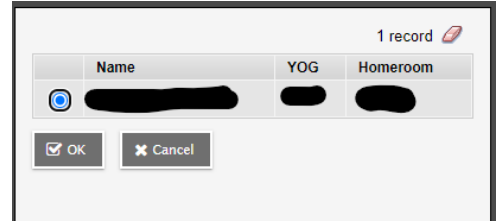

Instructions are at the top of the first page, click **Next**.

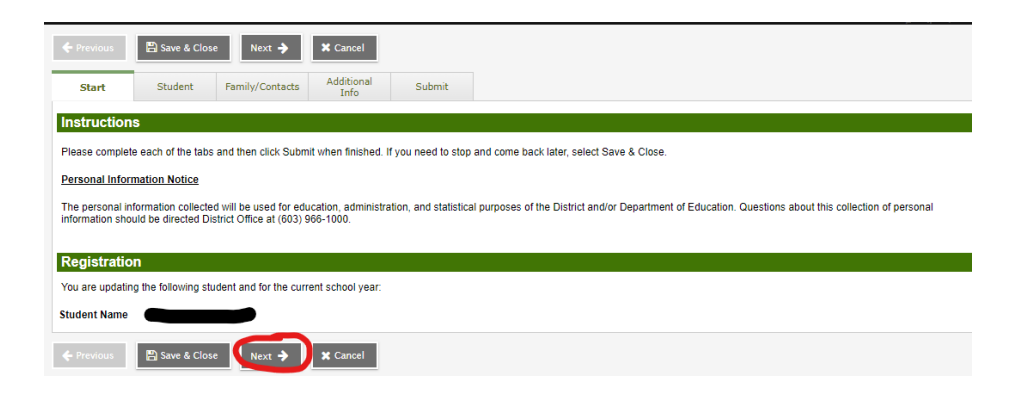

Check the information listed on each tab for accuracy, clicking the **Next** button at the bottom of the page to proceed. Please note any information needing an update in the information box next to the data listed for your student.

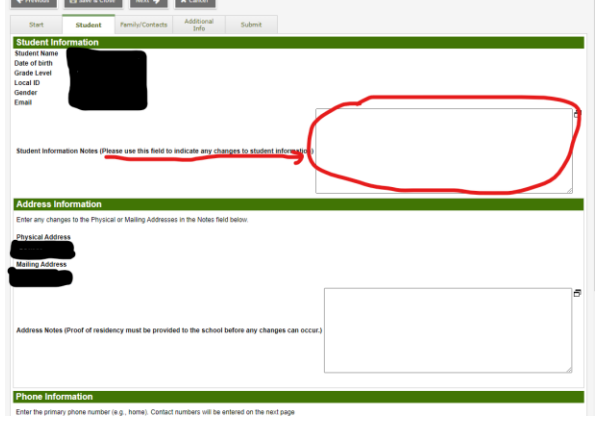

Click the **Submit** button when the review of data is completed. You may choose Save & Close at any point to save information and continue at another time.

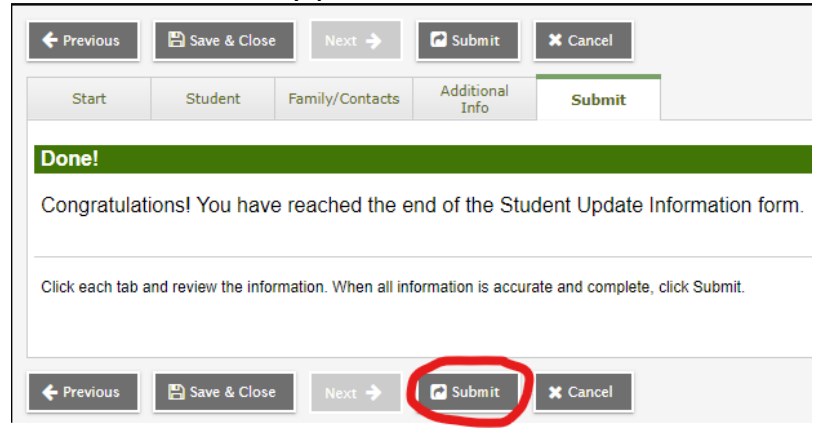